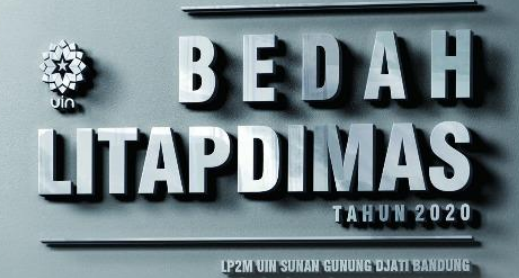

Upaya Sukses Pengelolaan Jurnal Terakreditasi Nasional dan Bereputasi Internasional

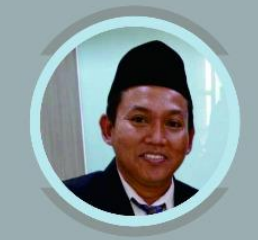

Narasumber

Dr. Husnul Qodim, MA.

Ketua LP2M UIN Sunan Gunung Djati Bandung

#### Dr. Uwes Fatoni, M.Ag.

Pengelola Jurnal Ilmu Dakwah UIN Sunan Gunung Djati Bandung Ketua Perkumpulan Pengelola Jurnal Ilmu Dakwah

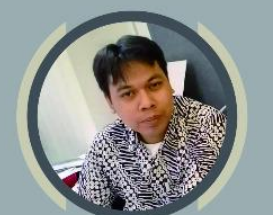

Busro, M.Ag.

Pengelola Jurnal Wawasan UIN Sunan Gunung Djati Bandung

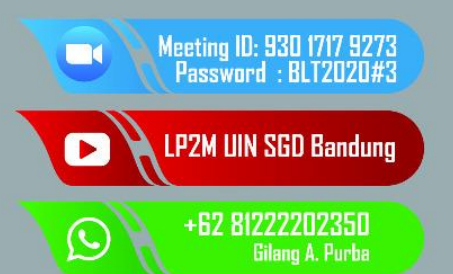

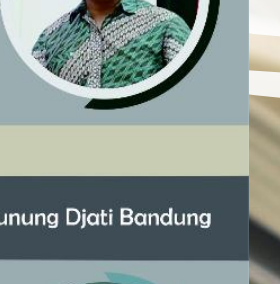

Moderator

Ferli Septi Irwansyah, M.Si.

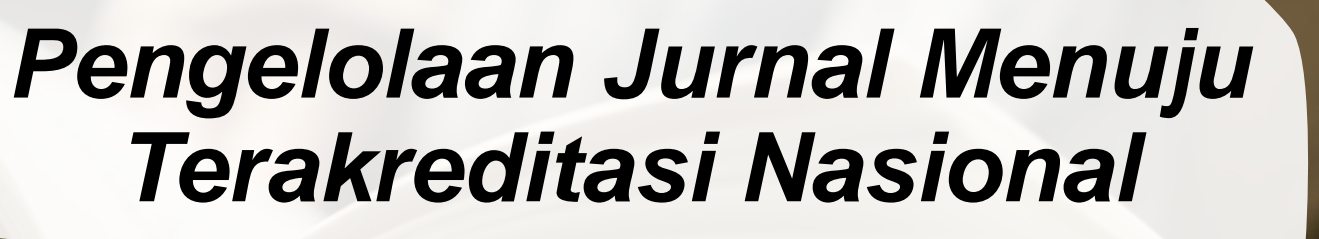

DR. UWES FATONI, M.AG

Webinar Bedah Litapdimas 2020, LP2M UIN SGD Bandung, Senin, 27Juli 2020

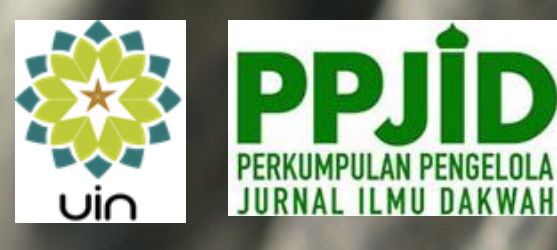

# Persiapan Pengelolaan Jurnal Online

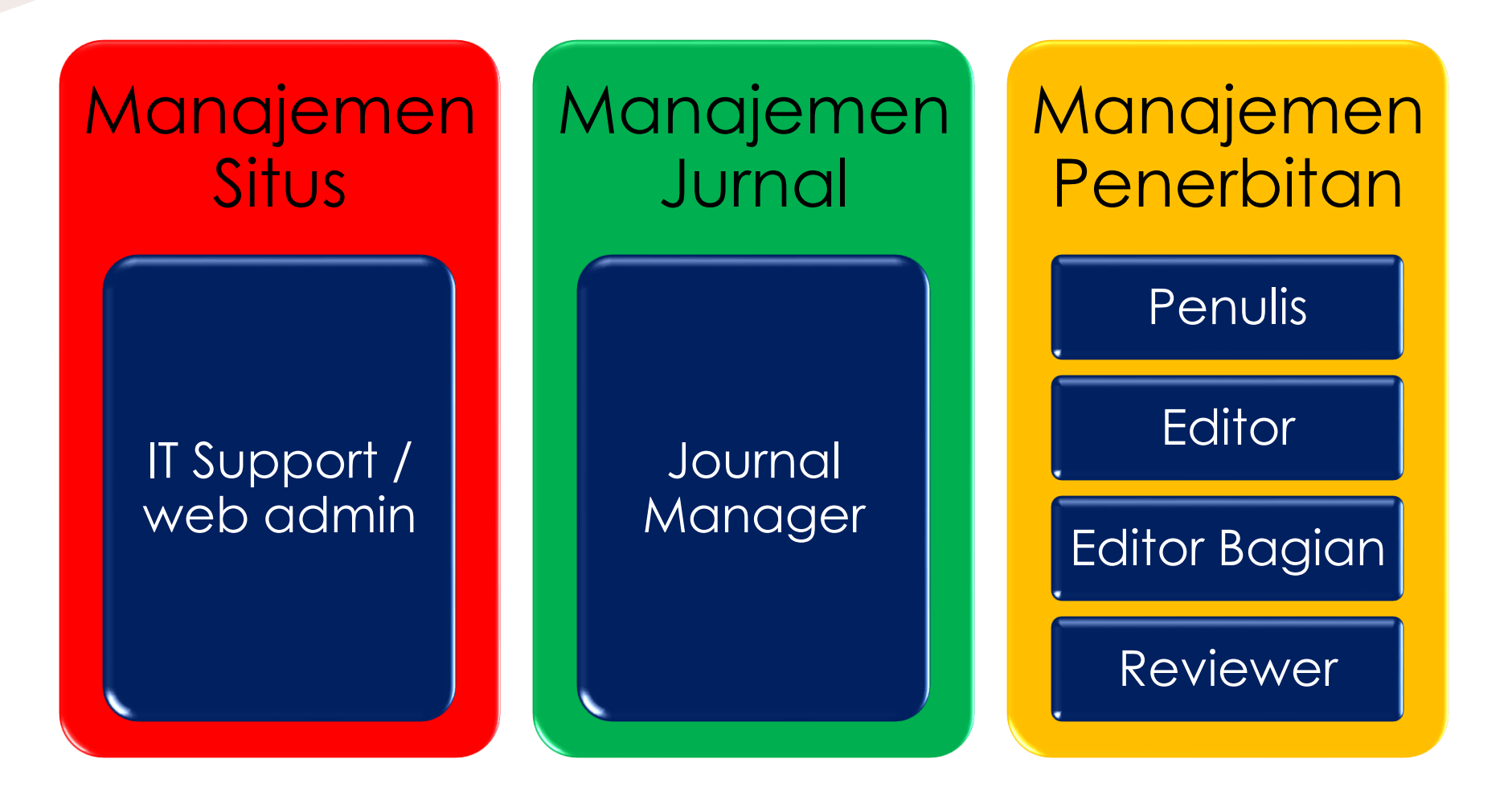

# Lingkup Jurnal Online

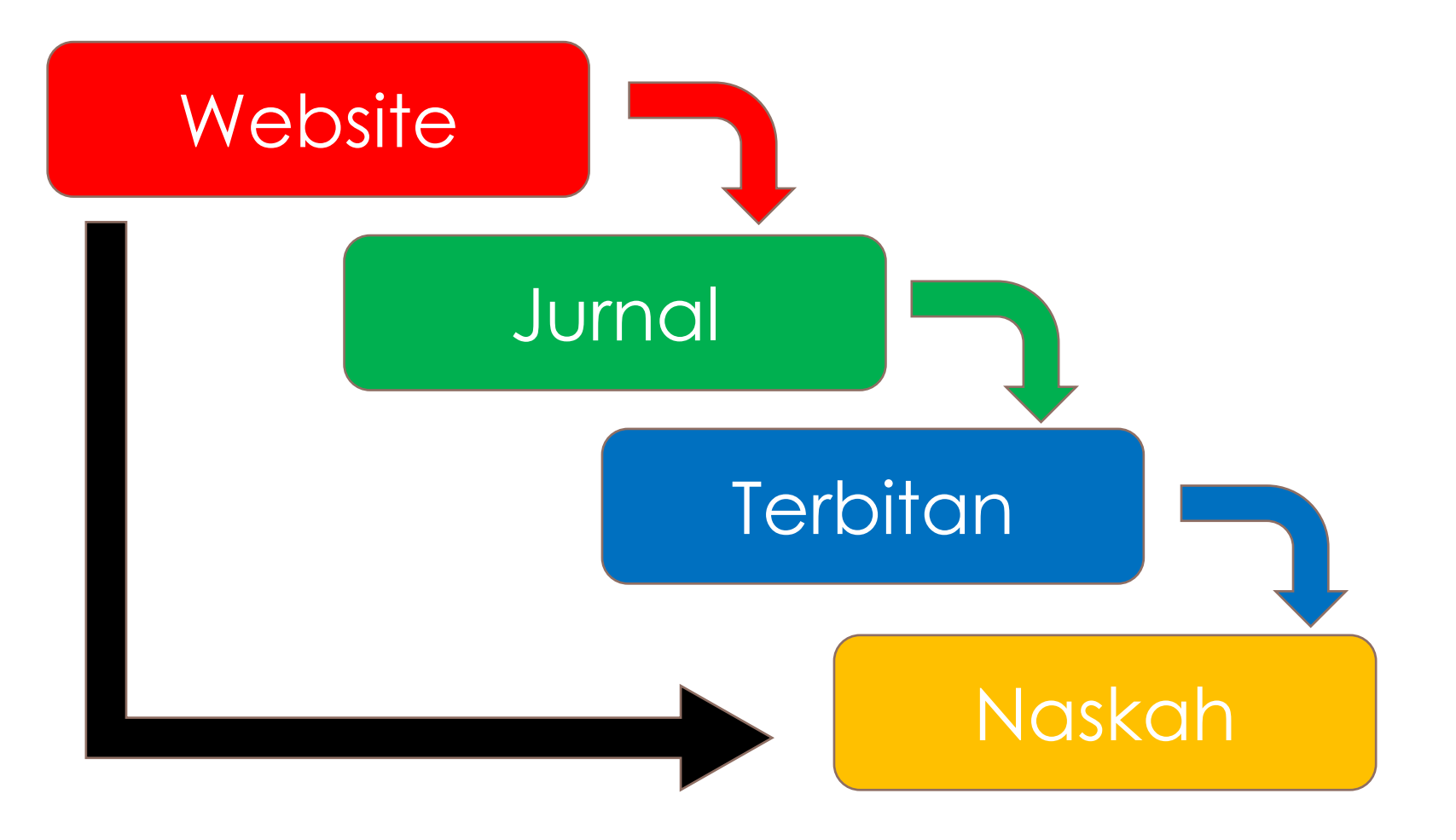

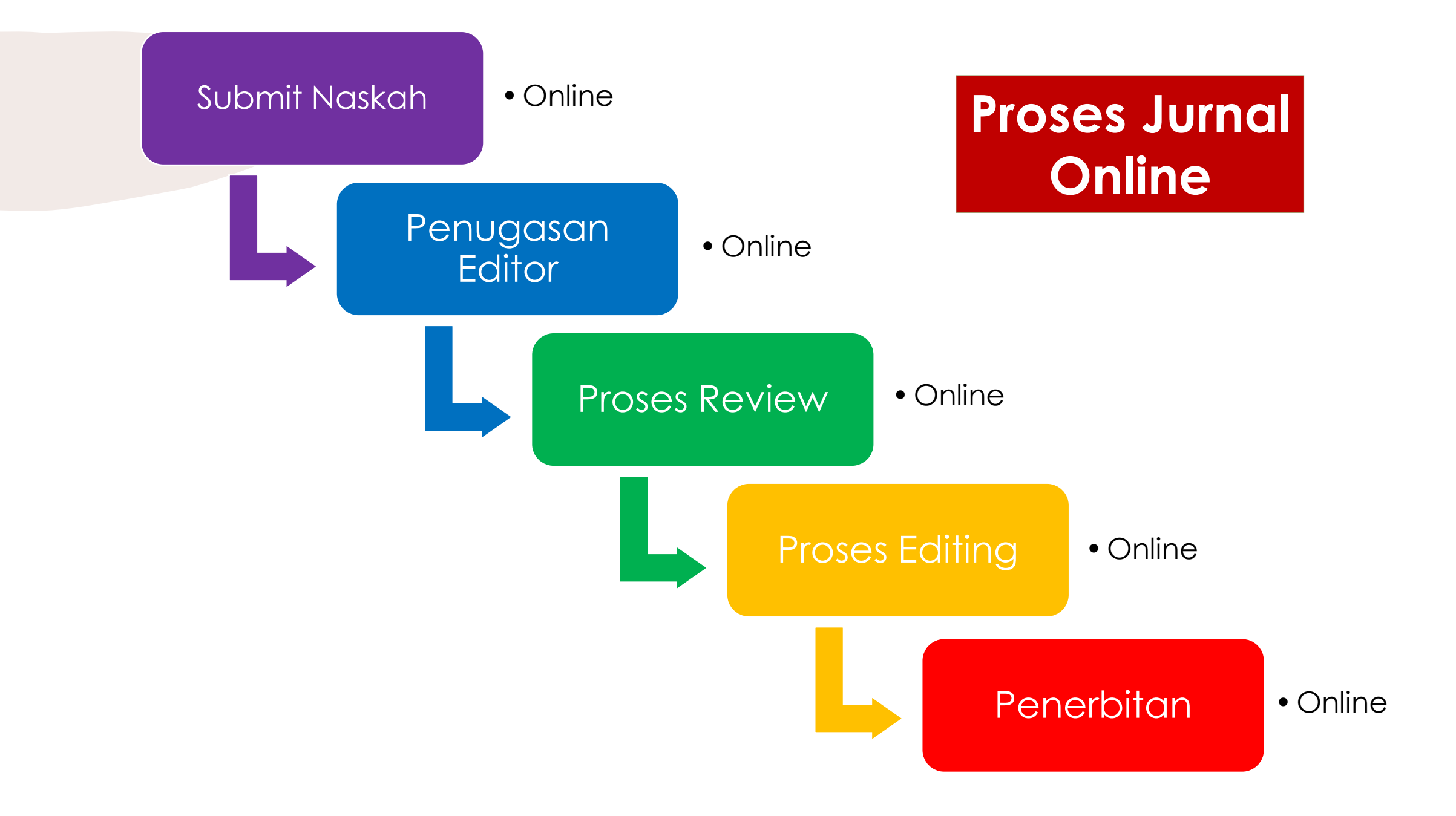

#### Tahapan Penerbitan Jurnal dalam Open Journal

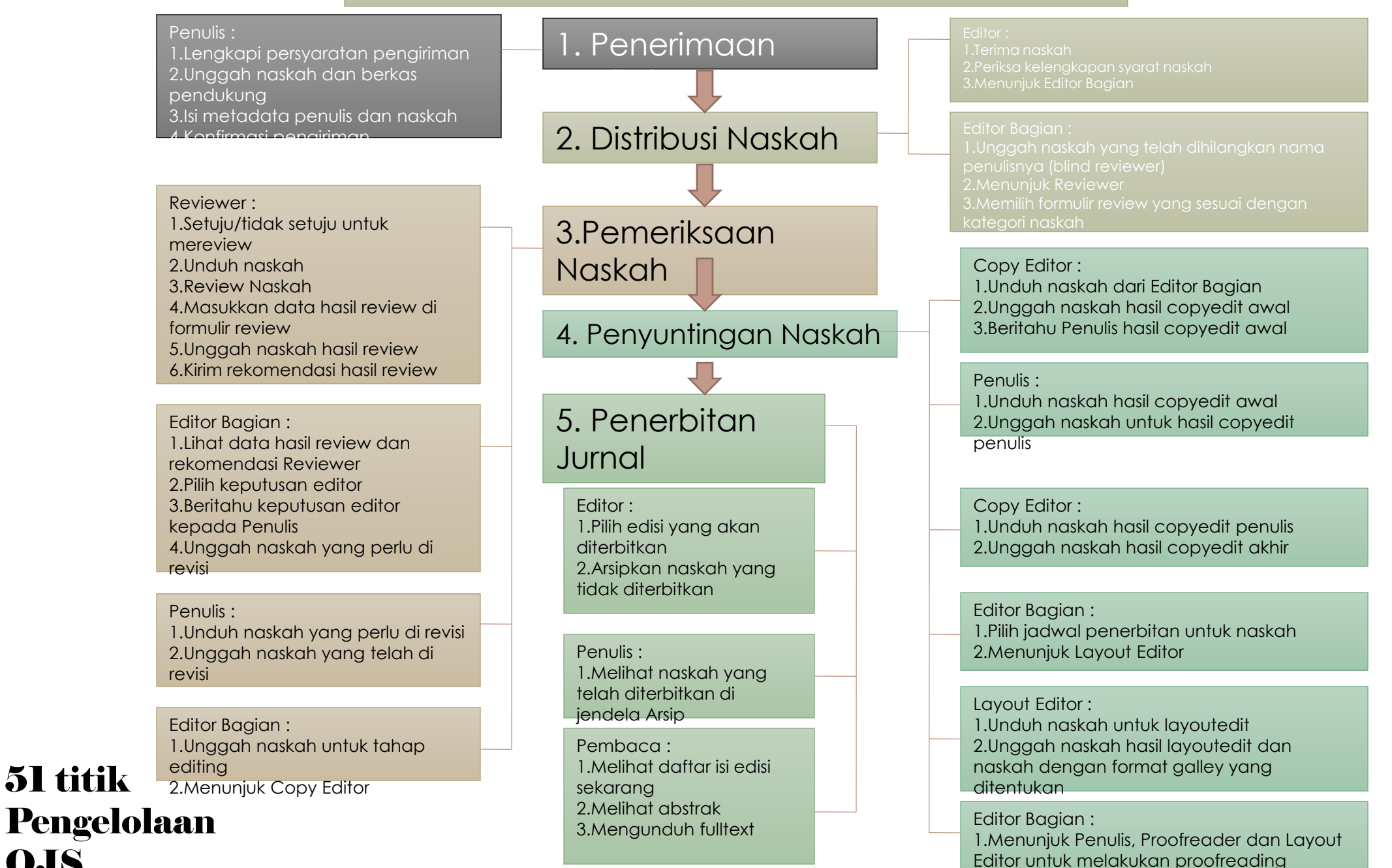

**OJS** 

# Tantangan Pengelolaan Jurnal Standar Akreditasi Nasional

- 1. On Time schedule
- 2. Proses Penerbitan Bertahap
- 3. Naskah terbitan lengkap

- 1. Diversity Editor
- 2. Editor berkualitas nasional & Internasional
- 3. Editor memahami standar akreditasi nasional

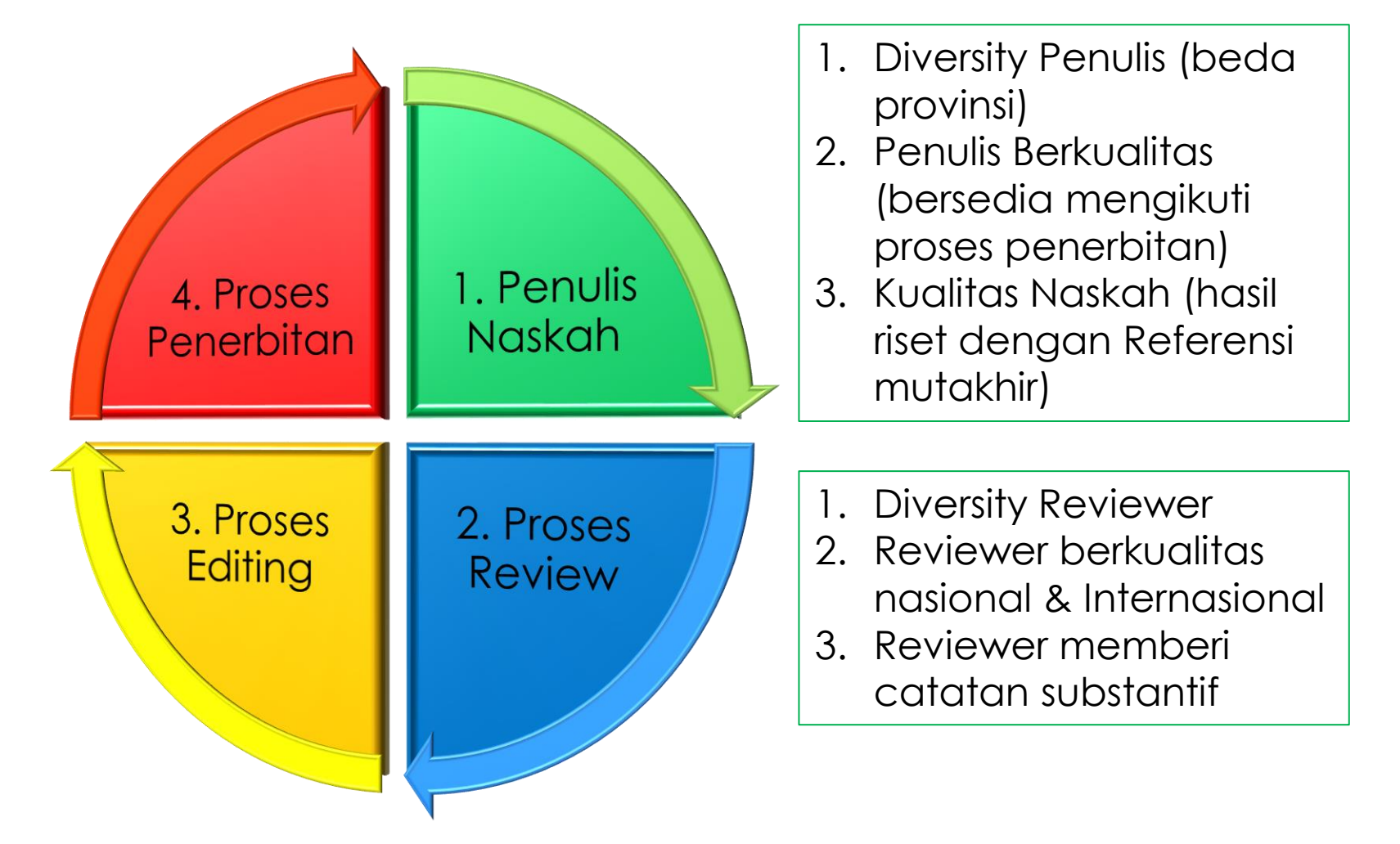

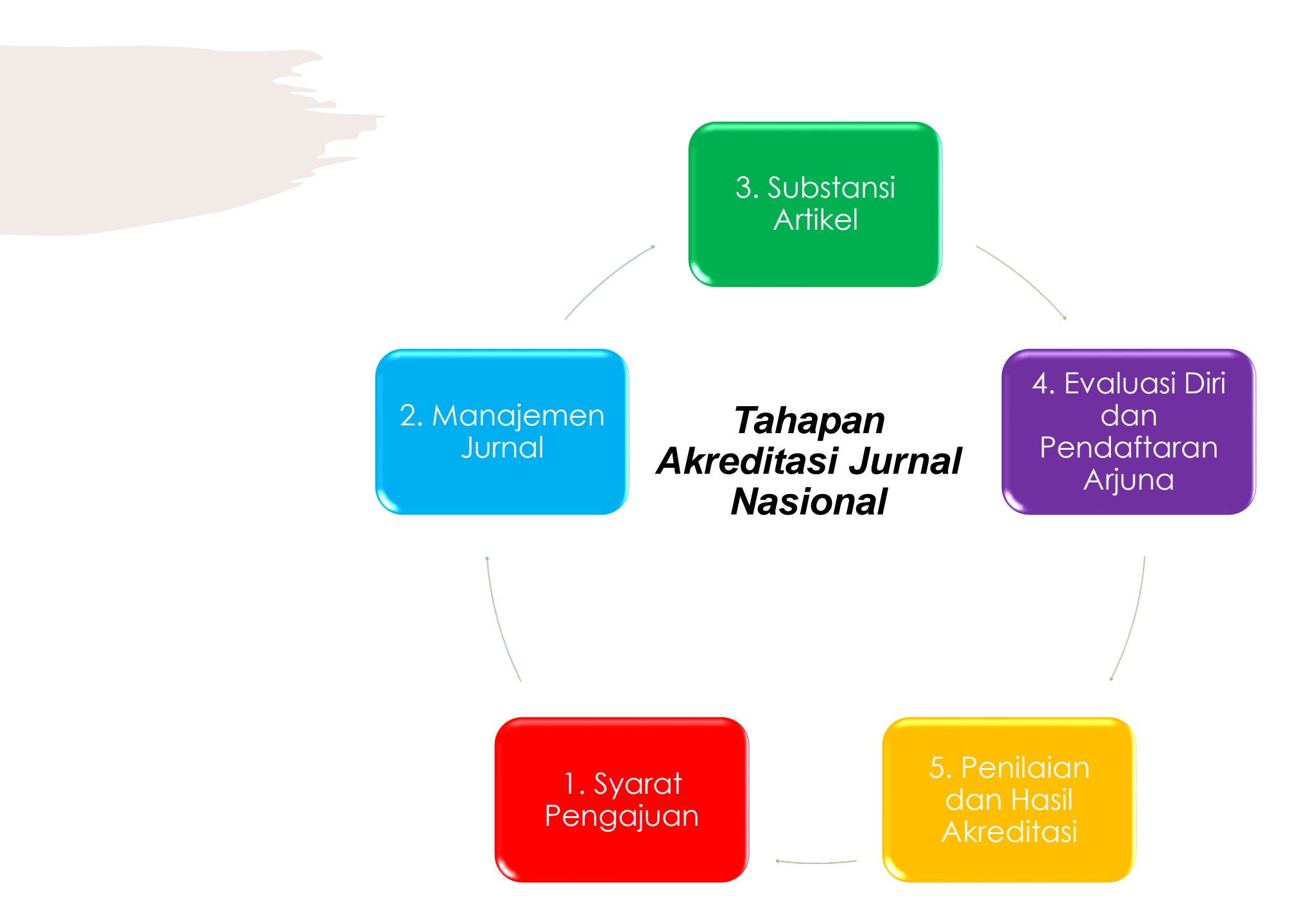

# Syarat Akreditasi Jurnal

1.E-ISSN 2.Ruang Lingkup Jurnal 3. Etika Publikasi 4. Terbitan Bersifat Ilmiah (Adanya Proses Review) 5. Minimal Dua tahun berturutan 6.Satu tahun minimal 2 nomor 7. Indeksasi Nasional (Sinta, Portal Garuda, Moraref, Indonesian one search)

### UNSUR DAN BOBOT PENILAIAN AKREDITASI JURNAL

| Unsur                                | Bobot Penilaian |           |
|--------------------------------------|-----------------|-----------|
|                                      | Manajemen       | Substansi |
| 1. Penamaan Terbitan Berkala Ilmiah  | 3               |           |
| 2. Kelembagaan Penerbit              | 4               |           |
| 3. Penyuntingan dan Manajemen Jurnal | 17              |           |
| 4. Substansi Artikel                 |                 | 39        |
| 5. Gaya Penulisan                    |                 | 12        |
| 6. Penampilan                        | 8               |           |
| 7. Keberkalaan                       | 6               |           |
| 8. Penyebarluasan                    | 11              |           |
| <b>JUMLAH : 100</b>                  | 49              | 51        |

### **3 Bentuk Penerbitan Artikel Jurnal**

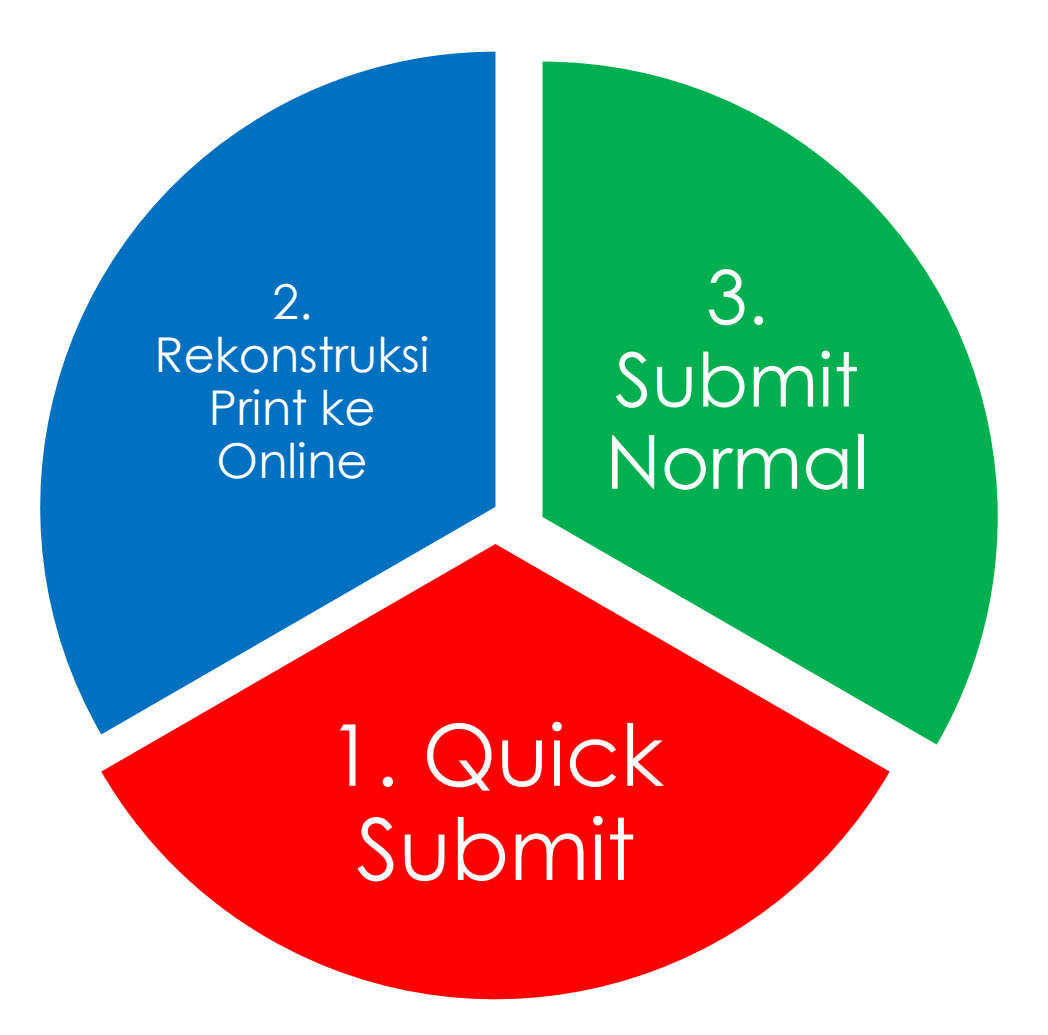

# QUICK SUB.MIT

Quick Submit

- Caranya simpel, 1 langkah selesai
- Keperluan untuk Back Issue diluar akreditasi
- Tidak disarankan untuk Issue yang akan dinilai untuk akreditasi
- Kerugian tidak bisa diketahui genesis naskah
- Siapkan Issue/Nomor terbitan
- Siapkan Naskah PDF artikel untuk diupload

### REKONSTRUKSI TERBITAN PRINT KE ONLINE

#### JURNAL MANAGER

- 1. Siapkan template Jurnal
- 2. Siapkan Akun Editor/Editor Section
- 3. Siapkan Akun Reviewer
- 4. Siapkan Form Review

### EDITOR

- 1. Siapkan Naskah dari Penulis
- 2. Siapkan Naskah catatan dari reviewer
- 3. Siapkan Naskah perbaikan dari penulis/editor
- 4. Siapkan Naskah hasil Layout
- 5. Siapkan Naskah PDF

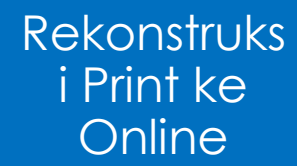

# NORMAL SUBMISSION

- 1. Siapkan template Jurnal
- 2. Siapkan Naskah disubmit di OJS
- 3. Siapkan Akun Editor/Editor Section
- 4. Siapkan Akun Reviewer
- 5. Siapkan Form Review

Journal Manager, User, Enroll a User from this Site in this Journal (kalau akun sudah dibuat), Create New User (kalau akun belum dibuat)

Journal Manager, Review Forms, Create Review Forms, Edit, Activate

Submit Normal

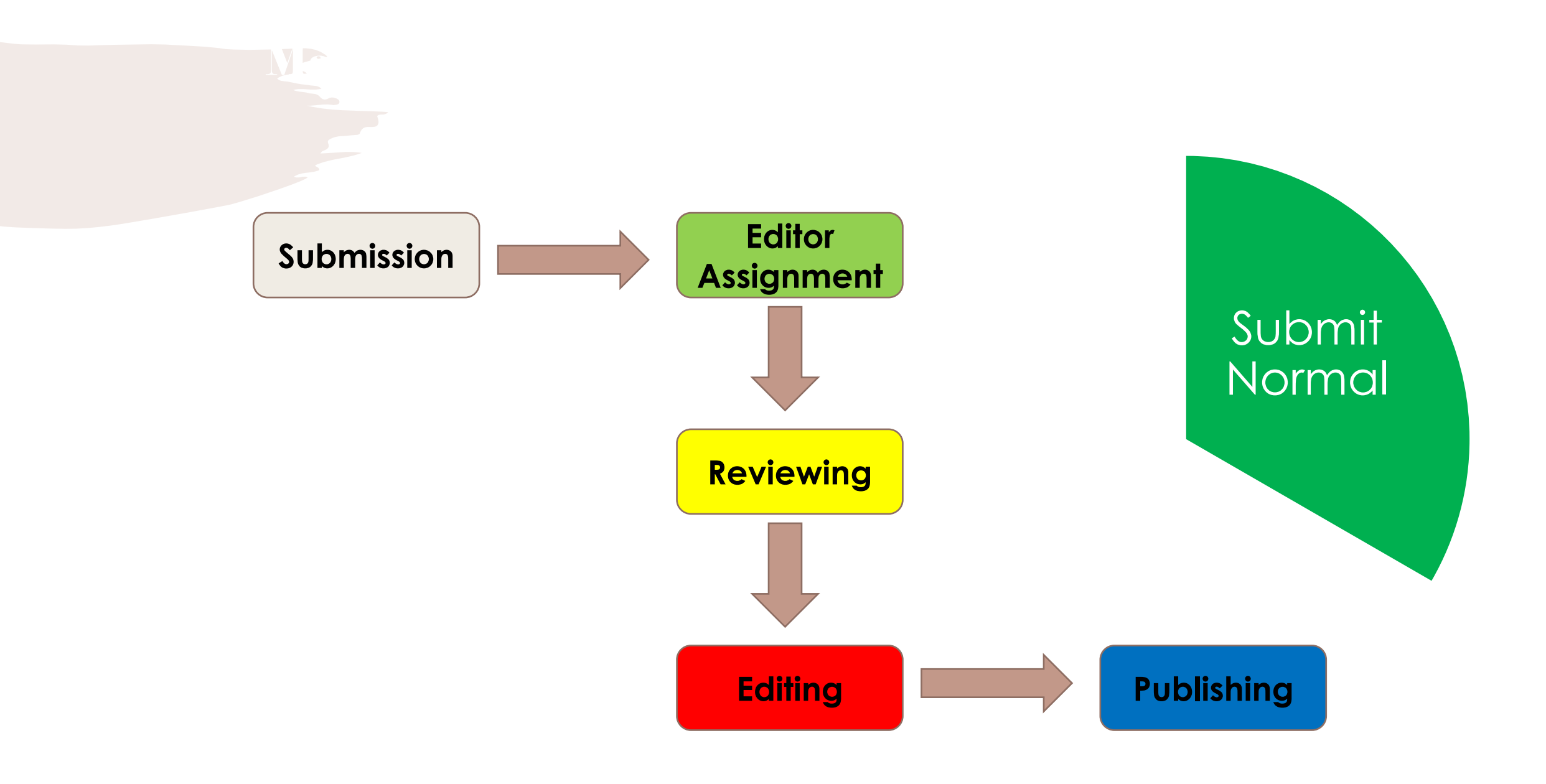

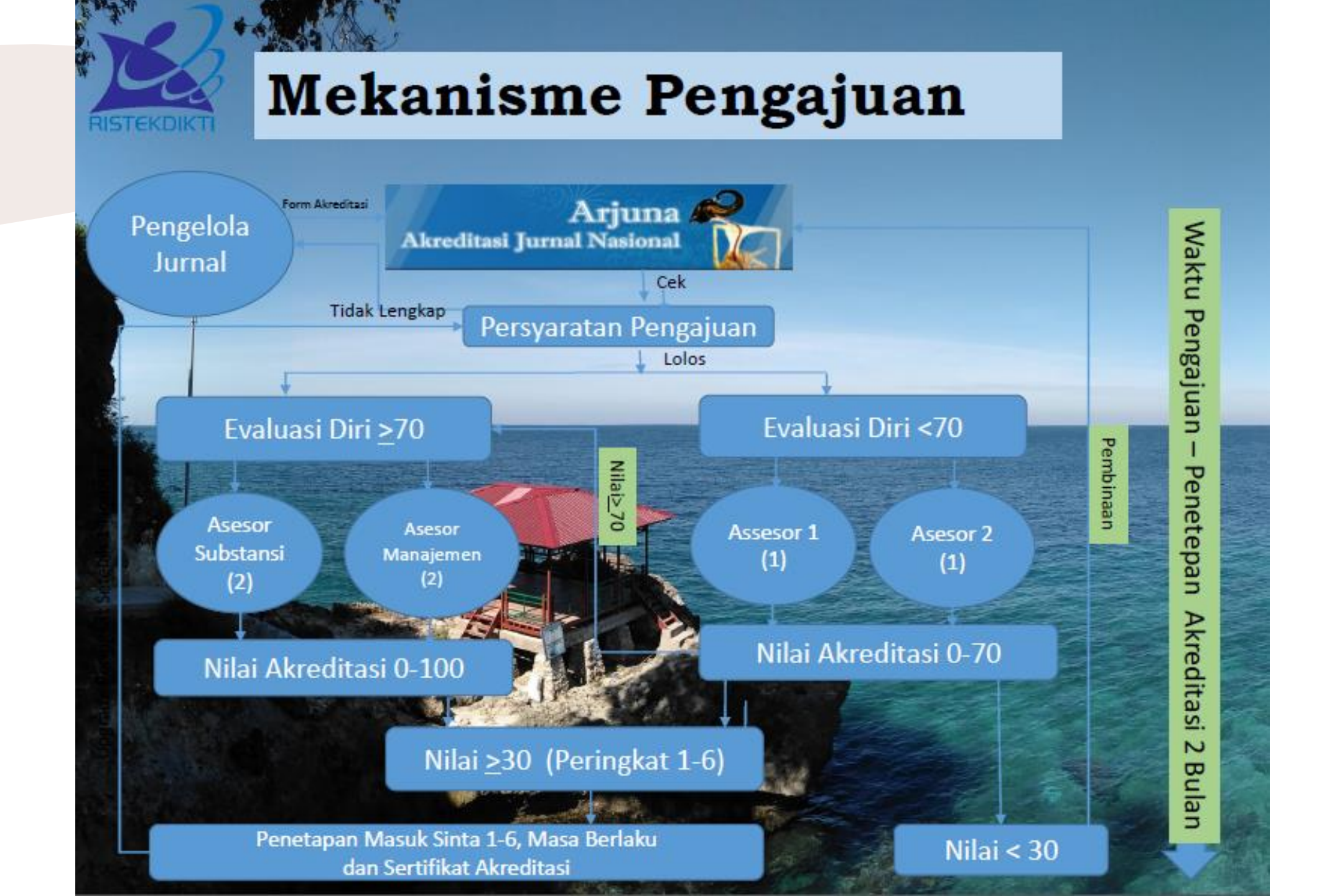

### PERSIAPAN JURNAL INTERNASONAL

#### Naskah

### • Bahasa

internasional (Inggris atau bahasa PBB lainnya)

- **Referensi** Artikel Jurnal Internasional
- **Ditujukan** untuk pembaca internasional

#### Penulis

- Diversity internasional (dari 5 negera berbeda dari 5 benua berbeda)
- Aktif menulis artikel Jurnal internasional

#### Editor & Reviewer

• **Penulis** jurnal Internasional

• Menguasai Bahasa internasional

#### Indeksasi

- **Tersitasi** di jurnal internasional
- Terindeks di pengindeks internasional bereputasi

## Indeksasi Jurnal Internasional

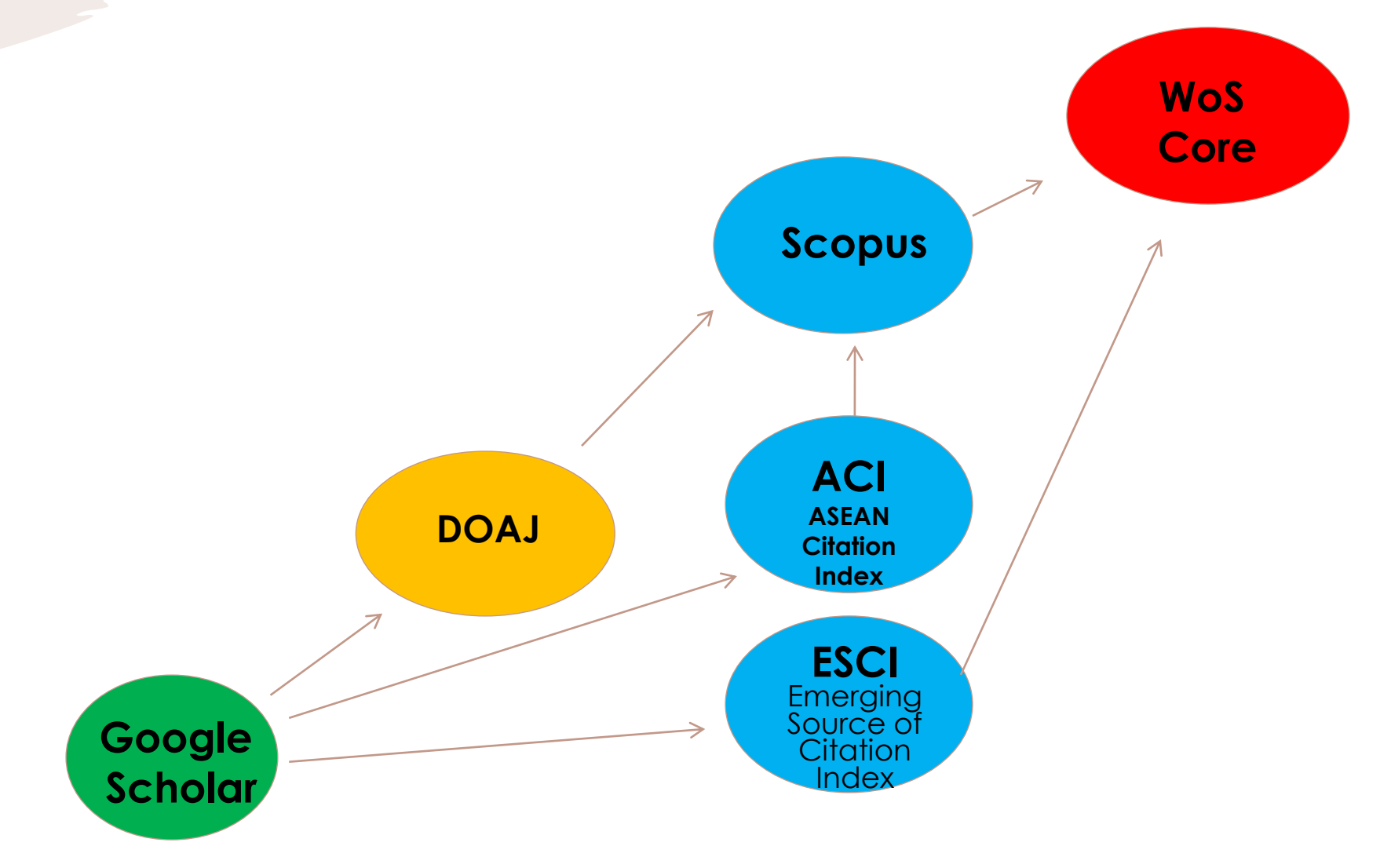

## TANTANGAN MENUJU JURNAL BEREPUTASI INTERNASIONAL

HaruskahSiapkahKapan

•Bagaimana

Jurnal ilmu agama Islam **bereputasi** internasional?

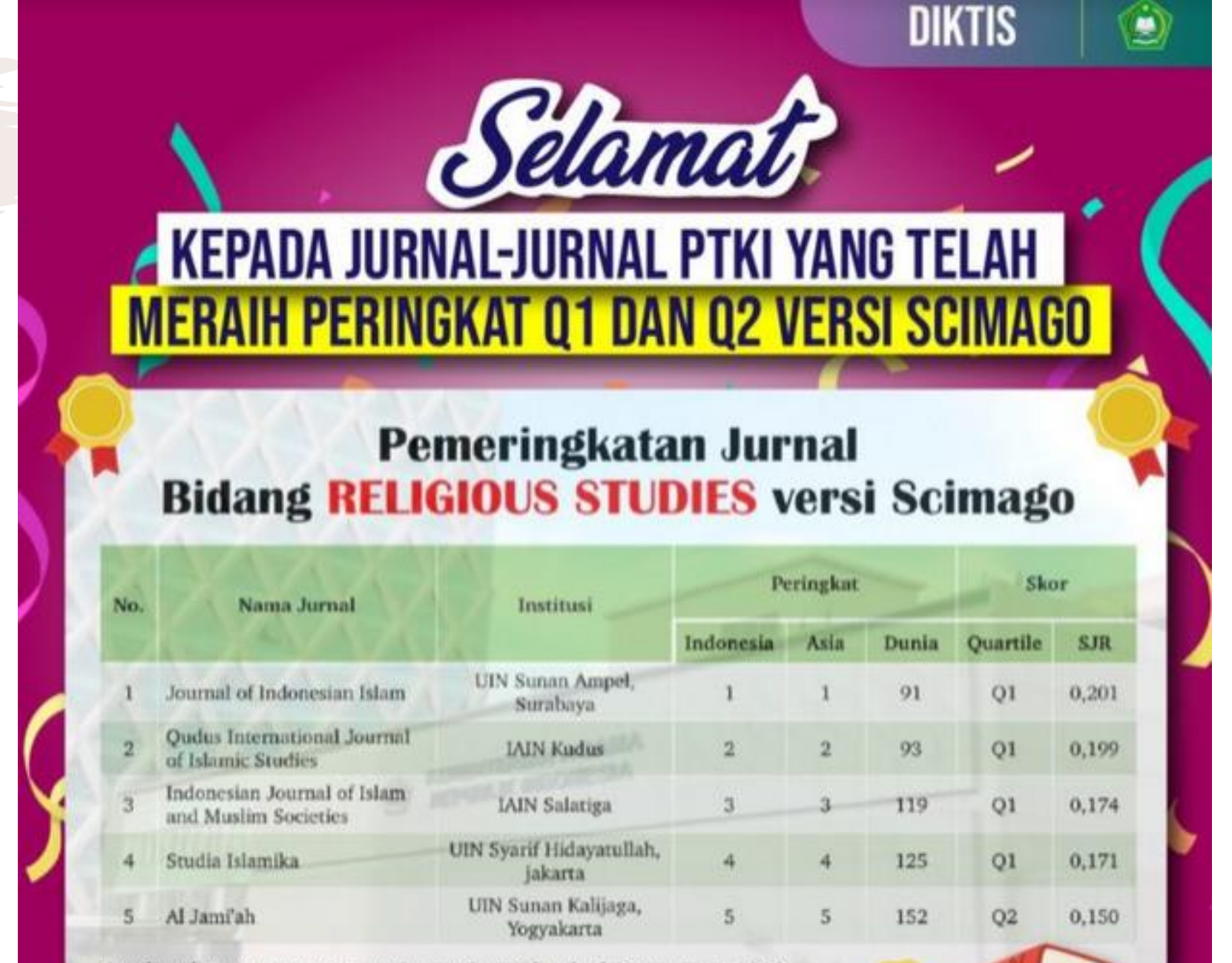

Sumber: https://www.scimagojr.com/journalrank.php?category=1212

Higher Education, Republic of Indonesia as an academic journal (Decree No. 32a/E/KPT /2017).

STUDIA ISLAMIKA has become a CrossRef Member since the year 2014. Therefore, all articles published by STUDIA ISLAMIKA will have unique DOI number.

STUDIA ISLAMIKA has been entered into an electronic licensing relationship with EBSCO Information Services, the world's most prolific aggregator of full-text journals, magazines, and other sources. Therefore, the full text of STUDIA ISLAMIKA also can be found on EBSCO's Arab World Research Source and Humanities Source Ultimate.

STUDIA ISLAMIKA has been indexed in Scopus and Thomson Reuters (Emerging Source Citation Index).

| <u>STUDIA ISLAMIKA</u> | STUDIA ISLAMIKA |
|------------------------|-----------------|
|------------------------|-----------------|

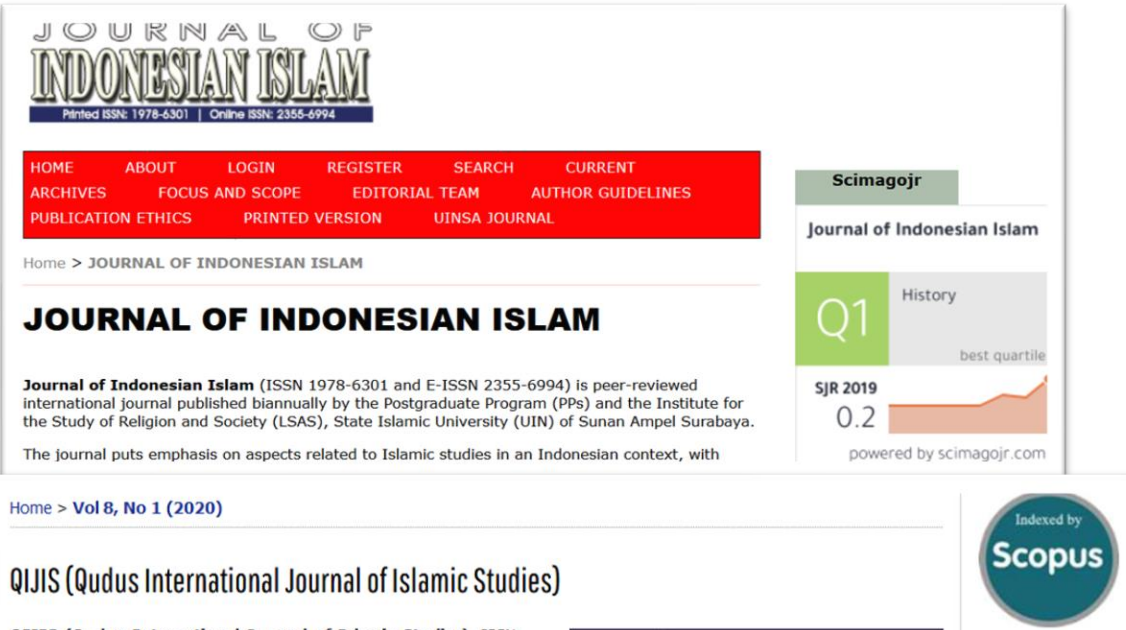

QIJIS (Qudus International Journal of Islamic Studies), ISSN: 2355-1895; E-ISSN:2476-9304, is a double-blind peer-reviewed international journal published by State Islamic Institute Of Kudus (IAIN Kudus), Indonesia. The journal publishes research articles, conceptual articles, reports field studies and book reviews of islamic studies (See Focus and Scope). The articles of this journal are published every six months (2 issues per year)

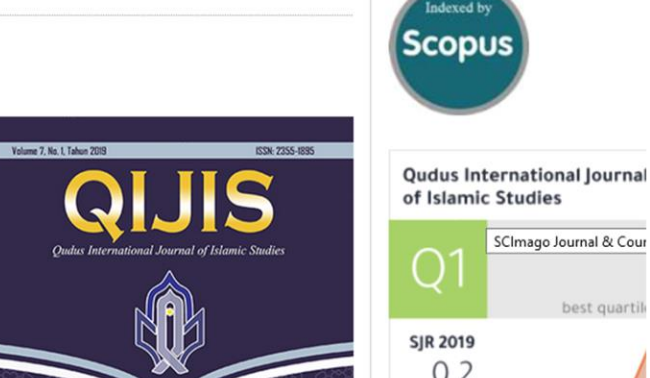

Studia Islamika

SJR 2019

0.17

JOURNAL

CONTENT

**Religious Studies** 

powered by scimagojr.com

best quartile

SCImago Journal & Cour

0.2

best quartile

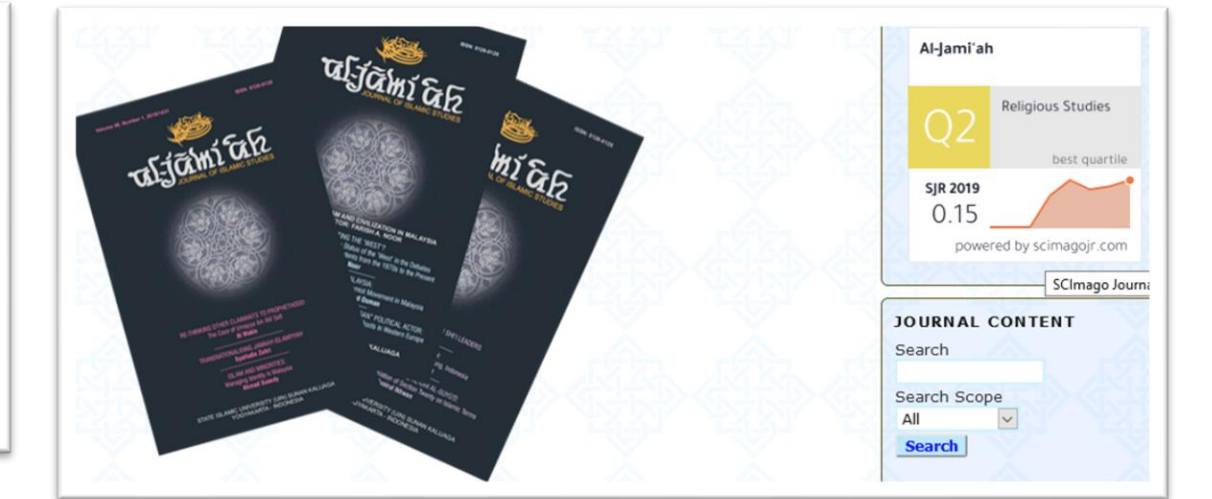

| Source details                                                                                                    | Feedback > Compare sources >                        |   |
|----------------------------------------------------------------------------------------------------|-----------------------------------------------------|---|
| Indonesian Journal of Islam and Muslim Societies<br>Open Access ①<br>Scopus coverage years: from 2011 to Present                                                                                                 | CiteScore 2019<br>1.0<br>Add CiteScore to your site | 0 |
| Publisher: State Institute of Islamic Studies (IAIN) Salatiga<br>ISSN: 2089-1490 E-ISSN: 2406-825X<br>Subject area: (Arts and Humanities: Religious Studies) (Social Sciences: Sociology and Political Sciences) | 5JR 2019<br>0.174                                   | 0 |
| View all documents > Set document alert Save to source list Journal Homepage                                                                                                    | SNIP 2019<br>0.468                                  | 0 |

## WHO'S NEXT?

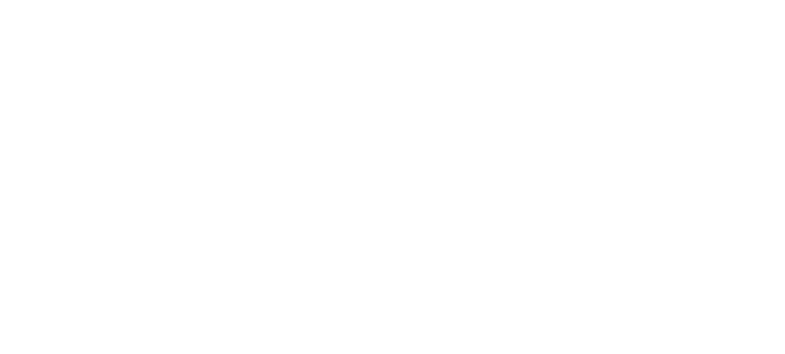

## TERIMA KASIH